## MANAGING YOUR TEACHER'S COMPUTER WITH DEEP FREEZE

To access Deep Freeze press SHIFT+CTRL+ALT+F6 simultaneously to open the login screen.

Enter the password: T34ch3r (hint: Teacher with numbers and starts with a capital letter).

| OTP Token:<br>0041E600 | ENTERPRISE | Version:<br>8.30.220.4890 |
|------------------------|------------|---------------------------|
| Enter Password         | 1          |                           |

Once logged in:

- To FREEZE the computer select the BOOT FROZEN option and then select apply and reboot. You must REBOOT the computer for this to apply.
- To THAW the computer select the BOOT THAWED option and the select APPLY AND REBOOT. You must REBOOT the computer for this to apply.

| <ul> <li>Boot Frozen</li> <li>Boot Thawed or</li> <li>Boot Thawed</li> </ul> | n next 1 restarts                                                     | Set Clone Flag |
|------------------------------------------------------------------------------|-----------------------------------------------------------------------|----------------|
| cense<br>icense Key<br>icense Key Type<br>xpiry Date                         | vermenenenenenen 13GYNGDKQMFH3VCZ<br>Full (Licensed)<br>Never Expires | 5YX4 Edit      |

REMEMBER TO ALWAYS THAW YOUR SYSTEM WHEN YOU RETURN. NEW WORK CREATED AND SAVED ON A FROZEN COMPUTER WILL BE ERASED WHEN THE COMPUTER IS SHUTDOWN AND RESTARTED.